#### Admin Portal – Call Park

carrier.webex.com/call-park-rep/

October 23, 2018

Home | Administrator Guides | Admin Portal - Call Park

Introduction to Call ParkModifying Call ParkAdding and Deleting a Call Park GroupConfiguring the Global SettingsConfiguring the Call Park GroupFeature Operationback to top

## Introduction to Call Park

The Call Park feature allows a defined group user to park a call against other available members of a Call Park group, which may be picked up by other members of the group at their phone.

### **Feature Notes**

What to know before getting started:

- Group Call Park is a site-level feature that includes all BroadCloud Hosted PBX and Hosted PRI site packages, no order is required.
- Valid Call Park station types are Premium User, Standard User, Hosted Square Key, Common Area, Conference Room, and Hosted PRI User.
- A user can only be assigned to one Call Park group.
- A Call Park group may only have users from same site.
- A site may have multiple Call Park groups.
- Call Park group names must be unique.

## Modifying Call Park

- 1. Log in to the admin portal.
- 2. Select your site from the drop-down menu.
- 3. Select the **Advanced Services** page.
- 4. Under Call Routing, select Call Park.

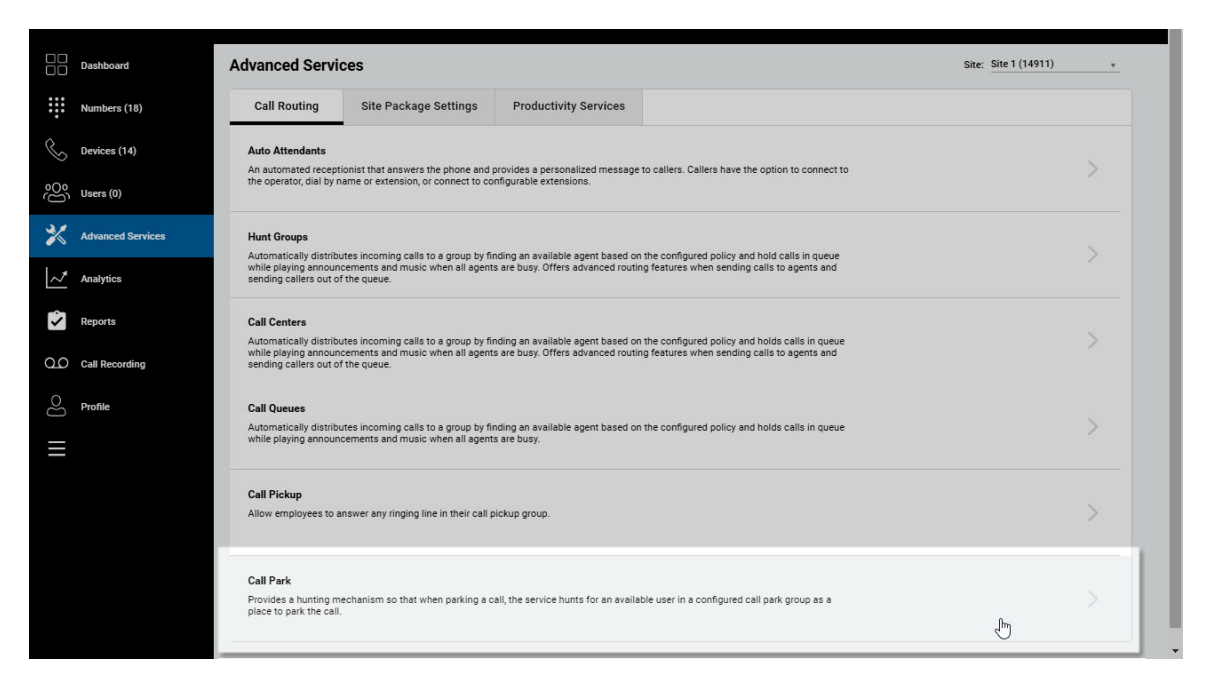

#### Adding and Deleting a Call Park Group

1. Select the **Add** button to add a Call Park Group. The **Settings** screen appears.

| Dashboard                              | Call Park         | Silte: R16.1 QA Test v |
|----------------------------------------|-------------------|------------------------|
| Numbers (41)                           | Name              | Q Search               |
| G Devices (37)                         | O Global Settings | <b>≜</b> Eroort        |
| 000 Users (11)                         |                   |                        |
| 💥 Advanced Services                    | Name Site         | Country *              |
| of analytics                           | No Record(s) F    | ound.                  |
| ······································ | × Delete + Add 1  |                        |
| Reports                                |                   |                        |
| Q.O Call Recording                     |                   |                        |
| O Profile                              |                   |                        |
|                                        |                   |                        |
|                                        |                   |                        |
|                                        |                   |                        |
|                                        |                   |                        |
|                                        |                   |                        |
|                                        |                   |                        |
|                                        |                   |                        |
|                                        |                   |                        |
|                                        |                   |                        |

#### Click image for large view 🗩

- 2. Within the settings area, enter a name within the **Group Name** field. This is a required field as it is used to identify the group down below.
- 3. Click **Save**. The new Group Name will now be seen under the Call Park screen *Note*: The **Save** button must be selected after the Group Name is entered before the **Available** user list is populated.

| Dashboard           | Add Call Park                                                                                                    | Site: R16.1 QA Test + |
|---------------------|----------------------------------------------------------------------------------------------------|-----------------------|
| Numbers (41)        | © Settings                                                                                                    |                       |
| C Devices (37)      | * droup Name                                                                                                    |                       |
| 000 Users (11)      | * Recall To<br>Alet taskforguer only                                                                                                    |                       |
| X Advanced Services |                                                                                                    |                       |
| Analytics           | Lusers                                                                                                    |                       |
| Reports             | Available Assigned Filter Filter                                                                                                    |                       |
| Call Recording      | Name         Phone Number         Image: Constraint of the second second |                       |
| Profile             |                                                                                                    |                       |
|                     |                                                                                                    |                       |
|                     |                                                                                                    |                       |
|                     |                                                                                                    |                       |
|                     |                                                                                                    |                       |
|                     |                                                                                                    |                       |
|                     |                                                                                                    |                       |

4. To delete a **Call Park** Group, check the box to the left of the selected group and click the **Delete** button.

|                   | Call Park             |               |           | Site: Memorial High + |
|-------------------|-----------------------|---------------|-----------|-----------------------|
|                   | Name                  |               |           | Q Search              |
|                   | © Global Settings     |               |           | ▲Epport               |
|                   |                       |               |           |                       |
| Advanced Services | Name                  | Site          | Country * |                       |
|                   | Edit     Group Park 1 | Memorial High | USA       |                       |
| Reports           | Group Park 2          | Memorial High | USA       |                       |
|                   | * Delete * Add        |               |           |                       |
|                   |                       |               |           |                       |
|                   |                       |               |           |                       |
|                   |                       |               |           |                       |
|                   |                       |               |           |                       |
|                   |                       |               |           |                       |
|                   |                       |               |           |                       |
|                   |                       |               |           |                       |
|                   |                       |               |           |                       |
|                   |                       |               |           |                       |

Click image for large view 🗩

### Configuring the Global Settings

1. Click the **Global Settings** button and the settings window will appear.

|                             |                     |                 |                              |         |  | _      |                       |
|-----------------------------|---------------------|-----------------|------------------------------|---------|--|--------|-----------------------|
|                             |                     | Global Settings |                              |         |  | ×      |                       |
|                             | Call Dark           | O Call Park     | All Settings                 |         |  |        | Pite: Monorial Minh   |
| Dashboard                   | Call Park           | All Settings    | * Ring Pattern               | 14      |  |        | aite. mentunai riigii |
| Numbers (13)                | Name                |                 | Normal                       |         |  |        | Q, Search             |
|                             |                     |                 | Recall Timer     45          | Seconds |  |        |                       |
| Devices (21)                | O Global Settings   |                 | * Alert Hunt Group Wait Time |         |  |        | & Export              |
|                             |                     |                 | 45                           | Seconds |  |        |                       |
| 31                          | Name                |                 |                              |         |  | _      |                       |
|                             | Edit Group Park 1   | Q.              |                              |         |  | ✓ Save |                       |
| Analytics                   | Coupraix 1          |                 |                              |         |  |        |                       |
| Parente                     | / Edit Group Park 2 |                 | Memoria                      | l High  |  | USA    |                       |
| <ul> <li>Reports</li> </ul> |                     |                 |                              |         |  |        |                       |
| Q_O Call Recording          | × Delete + Add      |                 |                              |         |  |        |                       |
|                             |                     |                 |                              |         |  |        |                       |
|                             |                     |                 |                              |         |  |        |                       |
|                             |                     |                 |                              |         |  |        |                       |
|                             |                     |                 |                              |         |  |        |                       |
|                             |                     |                 |                              |         |  |        |                       |
|                             |                     |                 |                              |         |  |        |                       |
|                             |                     |                 |                              |         |  |        |                       |
|                             |                     |                 |                              |         |  |        |                       |
|                             |                     |                 |                              |         |  |        |                       |
|                             |                     |                 |                              |         |  |        |                       |
|                             |                     |                 |                              |         |  |        |                       |
|                             |                     |                 |                              |         |  |        |                       |

- **Ring Pattern for Recalled Calls** Selects the ringing for reverted parked calls to have a distinctive ring to differentiate it from other types of calls.
- **Recall Timer** Sets the time in seconds that a parked call will remain parked before it is reverted to the parking user (for Alert parking user only setting) or Hunt Group (for Alert Hunt Group only setting).
- Alert Hunt Group Wait Time Sets the time in seconds that a parked call will remain parked before it is reverted to the Hunt group after the parking user has first been alerted (for Alert parking user first, then Hunt Group setting).

# Configuring the Call Park Group

1. Click Edit next to the Call Park Group you wish to select.

|                     | Call Park       |               | Site: Memorial High + |  |  |
|---------------------|-----------------|---------------|-----------------------|--|--|
|                     | Name            |               | Q.Search              |  |  |
|                     | Olobal Settings |               | ▲ Dppot               |  |  |
|                     |                 |               |                       |  |  |
| X Advanced Services | Name            | Site          | Country *             |  |  |
| Analytics           | Group Park 1    | Memorial High | USA                   |  |  |
| Reports             | Group Park 2    | Memorial High | USA                   |  |  |
|                     | × Delete + Add  |               |                       |  |  |
|                     |                 |               |                       |  |  |
|                     |                 |               |                       |  |  |
|                     |                 |               |                       |  |  |
|                     |                 |               |                       |  |  |
|                     |                 |               |                       |  |  |
|                     |                 |               |                       |  |  |
|                     |                 |               |                       |  |  |
|                     |                 |               |                       |  |  |

- 2. Enter or update a name label for this **Call Park Group**.
- 3. Proceed to select the desired Recall destination from the drop-down Menu. The recall destination is the user or group the call will be directed to if the call is not picked up
- Alert parking user only If a parked call is not picked up, it is reverted to the person that parked the call after the Recall Timer has lapsed. If the parking user does not pick-up the reverted call and the Recall Timer lapses again, the parking user is attempted again in 10 seconds.
- Alert parking user first, then Hunt Group If a parked call is not picked up, it is
  reverted to the person that parked the call after the Recall Timer has lapsed based on
  the configured recall time. If the parking user does not pick-up the reverted call in the
  set time (Alert Hunt Group Wait Time), the call will be forwarded to the selected Hunt
  Group. The call will then follow the hunt group routing and not be reverted. (This option
  is only available if a Hunt Group has been ordered and configured)
- Alert Hunt Group only If a parked call is not picked up call in the set time (Recall Timer), the call will be forwarded to the selected Hunt Group. The call will then follow the hunt group routing and not be reverted.

*Note*: This option is only available if a Hunt Group has been ordered and configured.

- Hunt Group Choose a Site Hunt Group (if configured) as a recall destination. Valid only if option 2 or 3 is chosen as the **Recall To** option above.
- To assign a user to the group, check the box next to the desired user or users in the **Available** list.

• Click the **right** arrow to move the user over to the **Assigned** list. Conversely, to remove the user from the **Assigned** list, click on the respective check box and click on the **left** arrow.

• Click the **Save** button.

| 00                  |                                                               |                       |
|---------------------|---------------------------------------------------------------|-----------------------|
| Dashboard           | Edit Call Park                                                | Site: Memorial High - |
| Numbers (13)        |                                                               | njisjnaj ¥            |
| G Devices (21)      | ✿ Settings                                                    |                       |
| OO Users (5)        | * eccop Name Call Group 1                                     |                       |
| X Advanced Services | Recall To     Airt parking user first, then Hurst Group     r |                       |
| ✓ Analytics         | *Hard Group                                                   |                       |
| Reports             | T                                                             |                       |
| Q.O Call Recording  | ▲ Users                                                       |                       |
| O Profile           | 5                                                             |                       |
| ≡                   | Filter Filter                                                 |                       |
|                     | Name Phone Number Name Phone Number                           |                       |
|                     | . 918444000 918444000 No item(s) found.                       |                       |
|                     | Susan Holley 918444006                                        |                       |
|                     | 918444005 918444005 <b>V</b>                                  |                       |
|                     | Brandon Howard 9185563210                                     |                       |
|                     | Memorial User 918444004                                       |                       |
|                     |                                                               |                       |
|                     |                                                               | ⊘ Cancel ✓ Save       |
|                     |                                                               |                       |
|                     |                                                               |                       |

#### Click image for large view 🗩

# Feature Operation

To park a call to a group, the parking user puts an active call on hold and enters the feature access code (FAC) \*58. The call park group service automatically hunts for the first available member of the Call Park group to park the call against. The Group Call Park feature always starts at the first assigned member. When a member is available, and the call is parked against that member, the caller parking the call will receive an announcement with the extension of the member the call is parked against. The parking user may then announce or page the parked against user that a call has been parked against their extension.

The parked caller is placed on hold until a member retrieves the parked call using \*88 (plus extension) from the extension it was parked against. If the parked call is not retrieved within the provisioned recall time, the parked call is retrieved and presented to the user that originally parked the call or an alternate recall user. The recall user is a Call Park group setting and is configurable.

**Note**: If the parking user's line appears on other phones as shared or monitored, these phones also will be notified of the reverted calls as well as shown in the receptionist client by default but can be configured to not show the reverted calls in My Site.